## Beobank Mobile Beheer van begunstigden

# becbank

#### FRAUDE/PHISHING

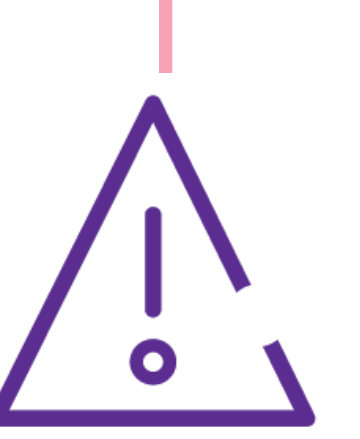

Om **veiligheidsredenen** raden wij u ten zeerste aan om **de exacte naam van de site www.beobank.be** in de adresbalk in te voeren om via Beobank Online toegang te krijgen tot uw rekeningen. Voeg deze site toe aan uw favorieten.

Geef nooit uw bankcode of wachtwoord door via telefoon, e-mail, sms of op sociale netwerken. Beobank zal u dat nooit op deze manier vragen.

Meer tips en voorbeelden zijn te vinden op www.beobank.be

### Een lijst met begunstigden creëren

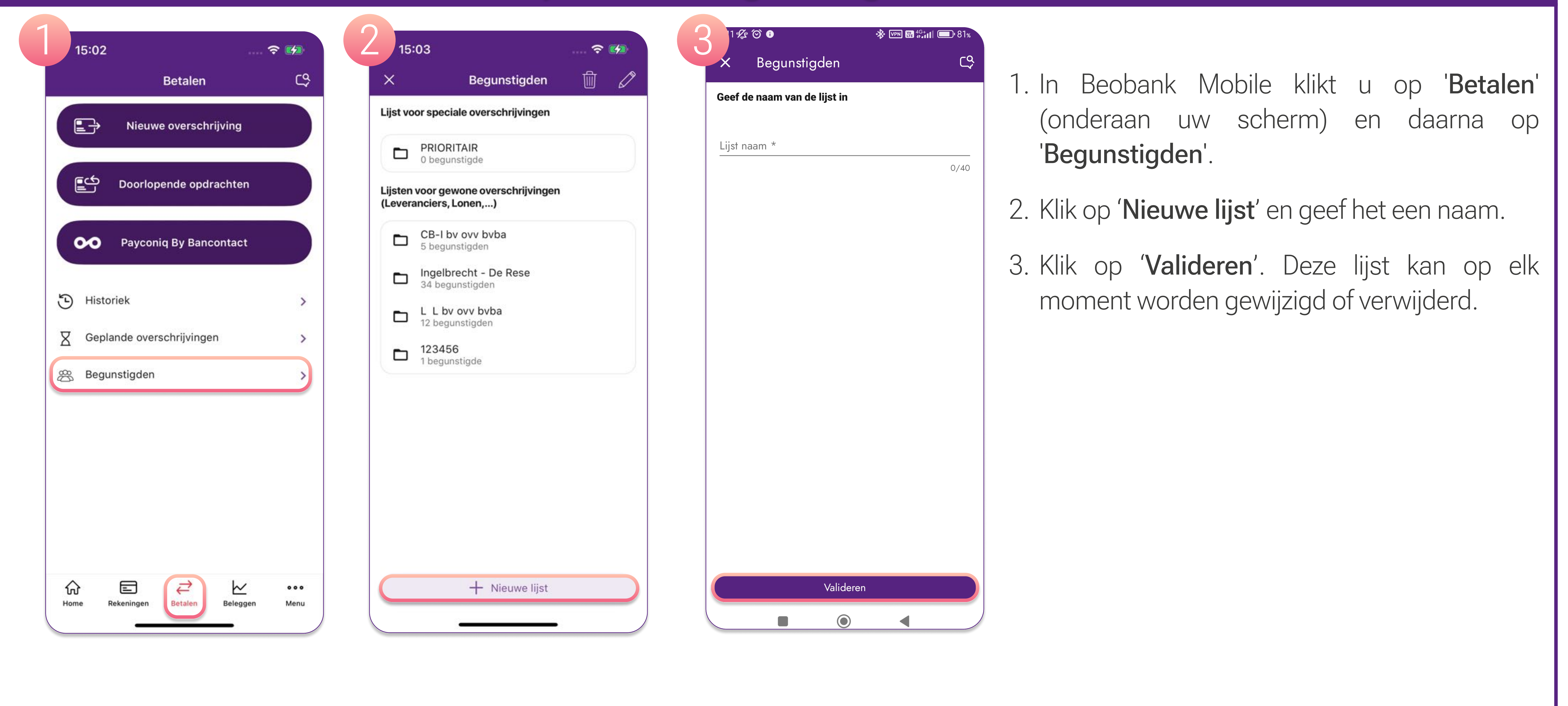

#### Begunstigden toevoegen en beheren

Klik op een lijst met begunstigden: alle begunstigden in deze lijst verschijnen.

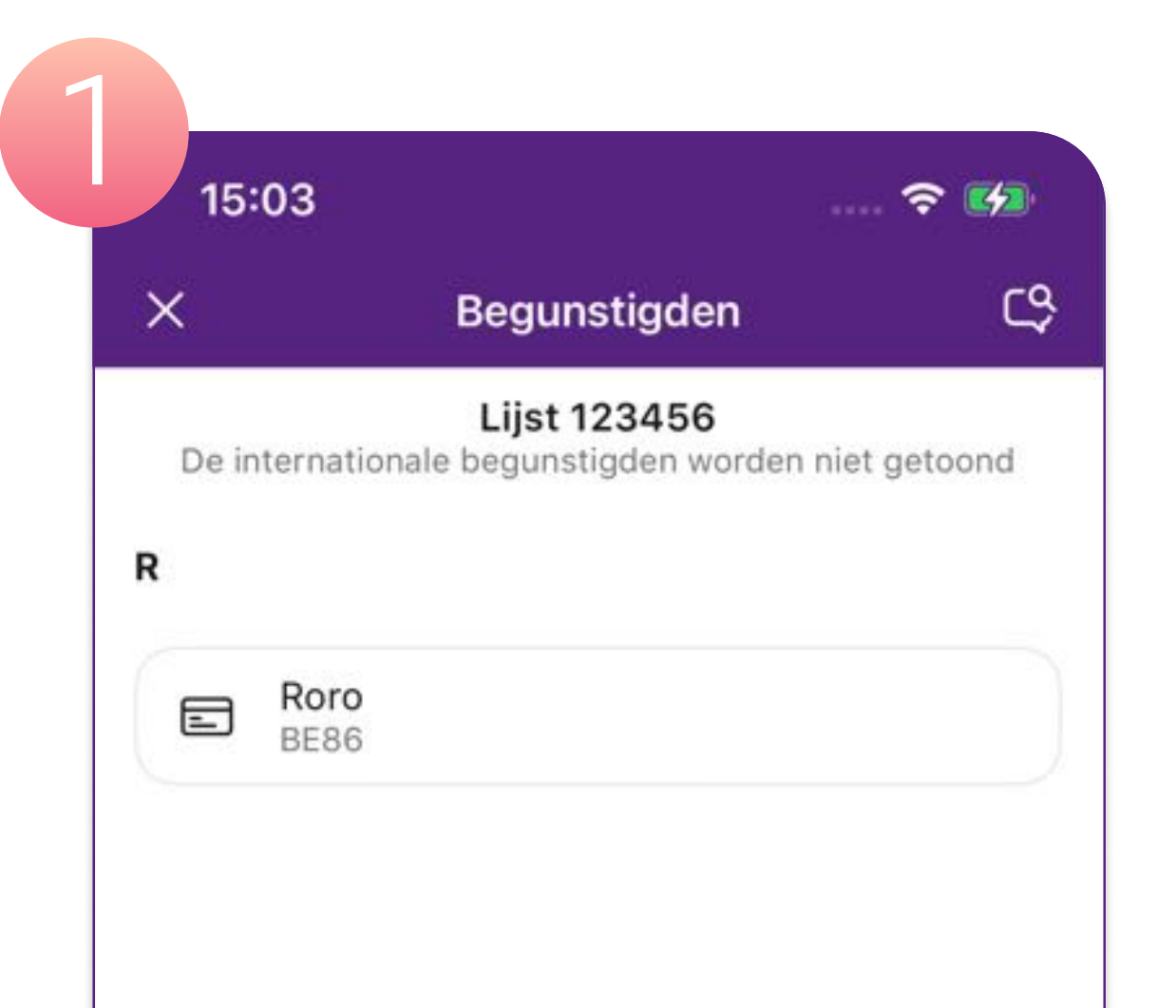

| ×         | Nieuwe begunstigde    | ය |
|-----------|-----------------------|---|
| Informati | e over de begunstigde |   |
| Naam va   | n de begunstigde      |   |
| Naam v    | an de begunstigde     |   |
| IBAN      |                       |   |
| IBAN      |                       |   |
| Lijst *   |                       |   |
| 123456    |                       | > |

| 🕻 Terug        | Begunstigde                | ĺ           |  |
|----------------|----------------------------|-------------|--|
| Details van de | begunstigde uit de lijst 1 | 123456      |  |
| Naam van de    | begunstigde                | Ror         |  |
| IBAN           | BE86                       |             |  |
| BIC            | С                          | CTBKBEBXXXX |  |
| Bank           | BE                         | OBANK NV/S  |  |

1. Om een nieuwe begunstigde aan uw lijst toe te voegen, klikt u op '**Nieuwe begunstigde**'.

2. Vul de verplichte velden in en klik op **'Valideren'**.

3. Door op een begunstigde te klikken, kunt u:

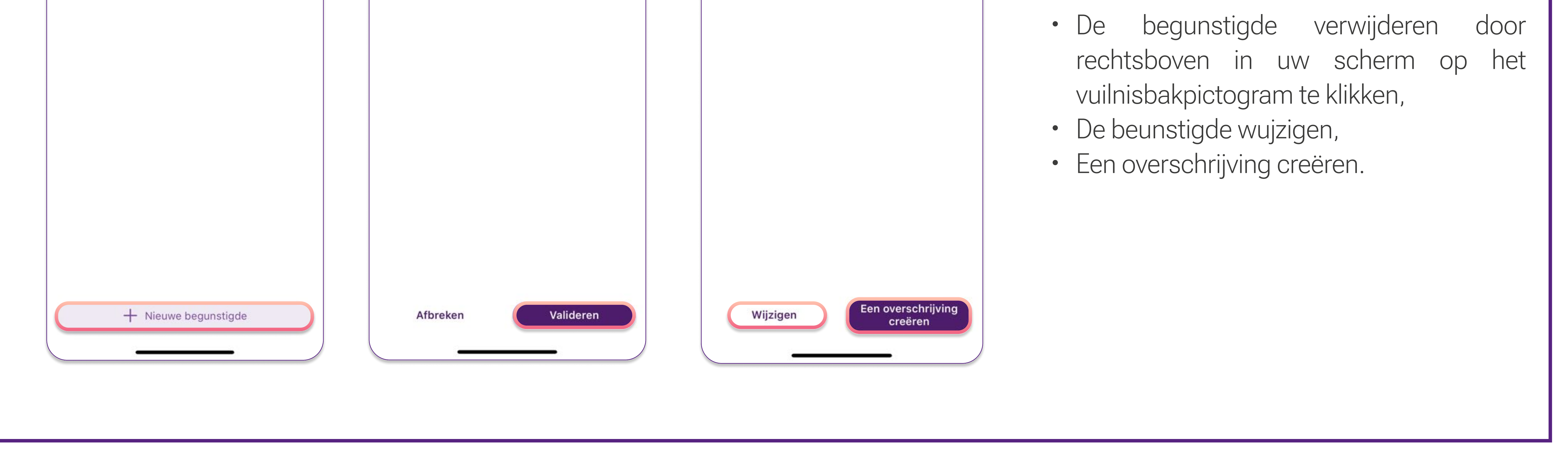

Beobank NV|SA Member of Crédit Mutuel Group Boulevard du Roi Albert II 2, 1000 Bruxelles Koning Albert II-laan 2, 1000 Brussel 32 2 622 20 70 · www.beobank.be BTW/TVA BE 0401 517.147 RPR/RPM Brussel|Bruxelles IBAN BE77 9545 4622 6142 BIC CTBKBEBX